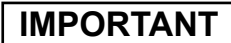

Please read carefully before use.

## Easy and correct way of copying to a DVD (See overleaf on playing back the DVD)

## 1. Get ready a recommended disc

Please use the recommended discs stated below.

Using discs other than those recommended may cause problem when copying to the DVD and when playing back the DVD.

| Recommended discs |          |        |                                         |
|-------------------|----------|--------|-----------------------------------------|
|                   | DVD-R    | DVD-RW | DVD-R DL<br>(single-sided double layer) |
| Brand             | JVC      | JVC    | JVC                                     |
|                   | TDK      |        | Verbatim                                |
|                   | Verbatim |        |                                         |
|                   | SONY     |        |                                         |

#### Caution

• Only DVD-R and DVD-RW discs can be used.

• DVD-R DL (single-sided double layer) discs can only be used for High definition Everio.

Recording and playback may not function properly if the recording side is scratched or dirty.

# 2. Set up each device before copying

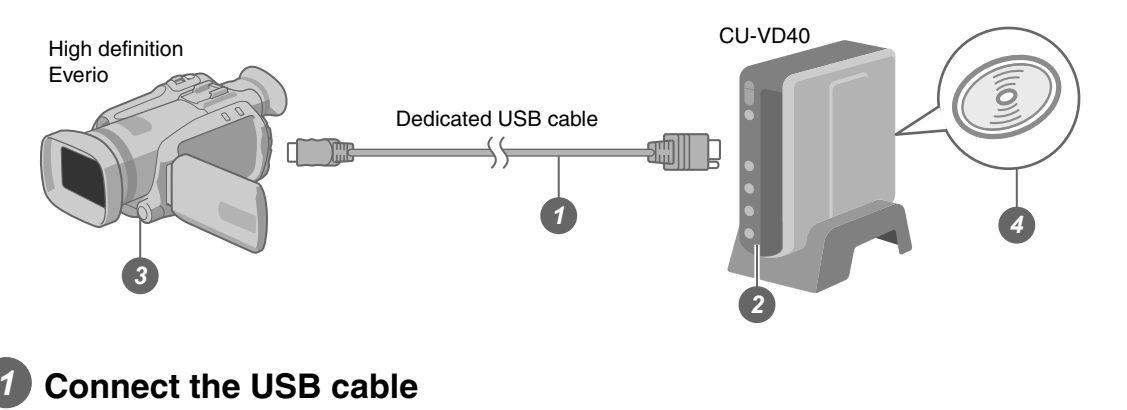

## Turn on CU-VD40

After turning on the power, wait for approximately 20 seconds before proceeding to step 3. The burner may not function properly within this 20 seconds.

### Turn on the Everio

• The power lamp of CU-VD40 turns from orange light to green light.

Insert a new recommended disc into CU-VD40

Next, operate the Everio. Proceed to step 3.

# 3. Copy all images to the DVD

#### Perform operations on the Everio.

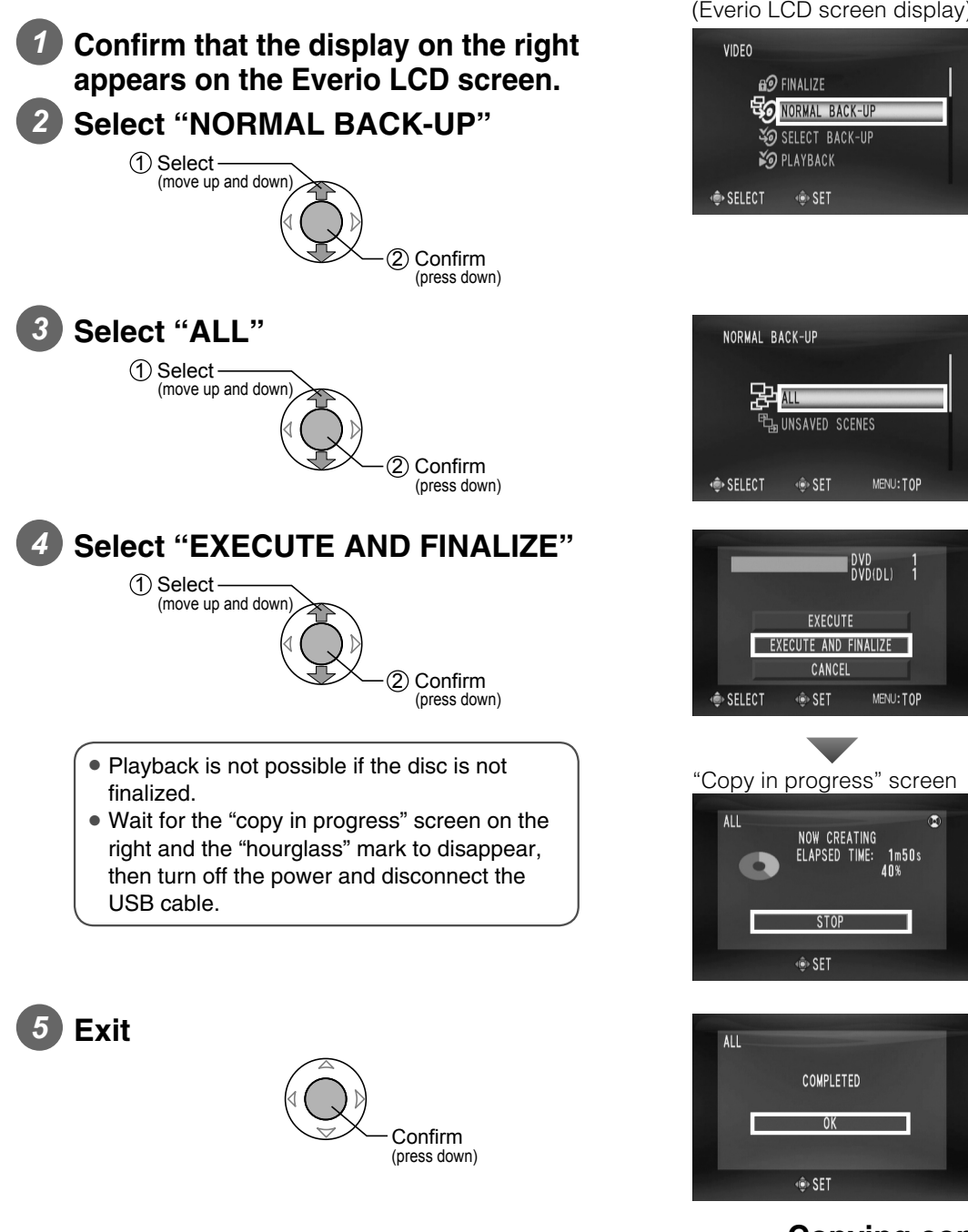

 There are other ways of copying which includes copying only the desired files. For details, refer to the instruction manual of Everio.

#### (Everio LCD screen display)

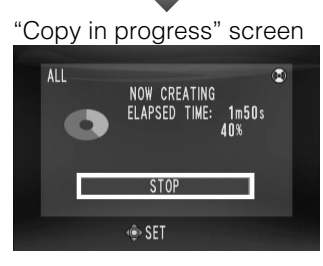

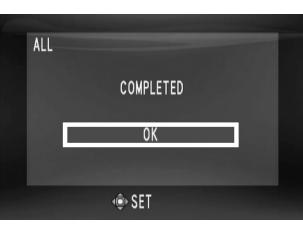

#### Copying completed!

#### IMPORTANT

Please read carefully before use.

## Easy and correct way of playing back a DVD (See overleaf on copying to the DVD)

5

# 1. Set up each device before playback

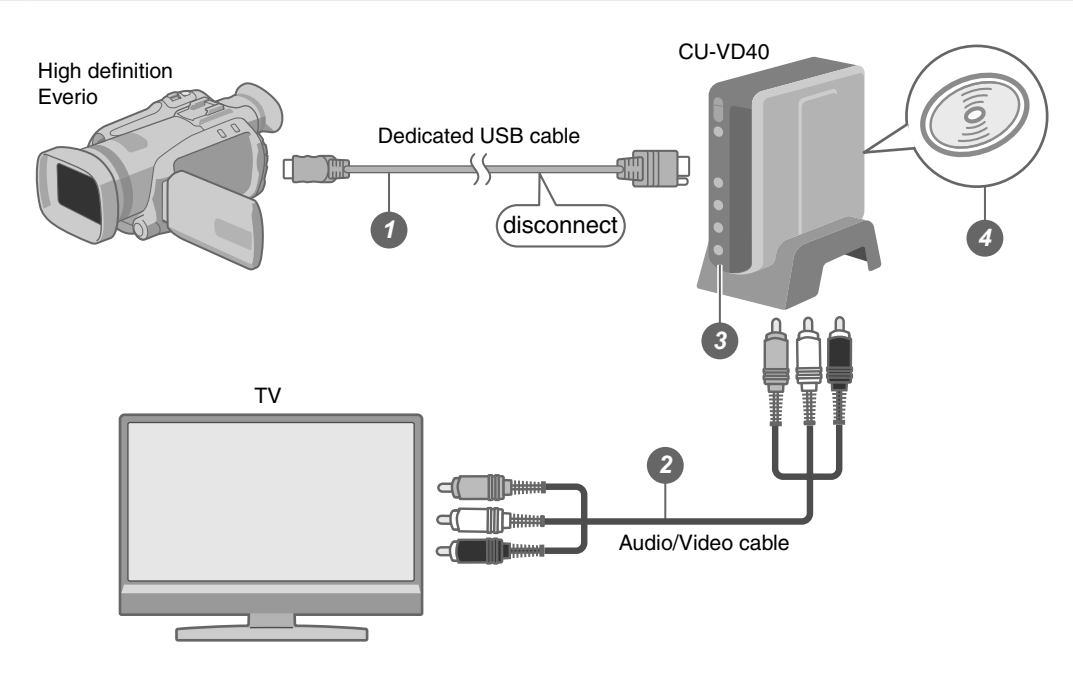

## Disconnect the USB cable then turn off CU-VD40

• It is not possible to switch to play mode if the power is not turned off.

## Connect CU-VD40 to the TV

## **3** Turn on CU-VD40

Confirm that the power lamp lights in orange.

After turning on the power, wait for approximately 20 seconds before proceeding to step **4**. The burner may not function properly within this 20 seconds.

#### Insert a finalized recommended disc

• It is not possible to play back an unfinalized disc.

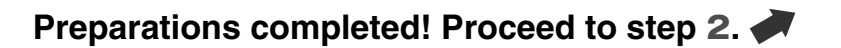

# 2. Viewing videos copied to DVD on the TV

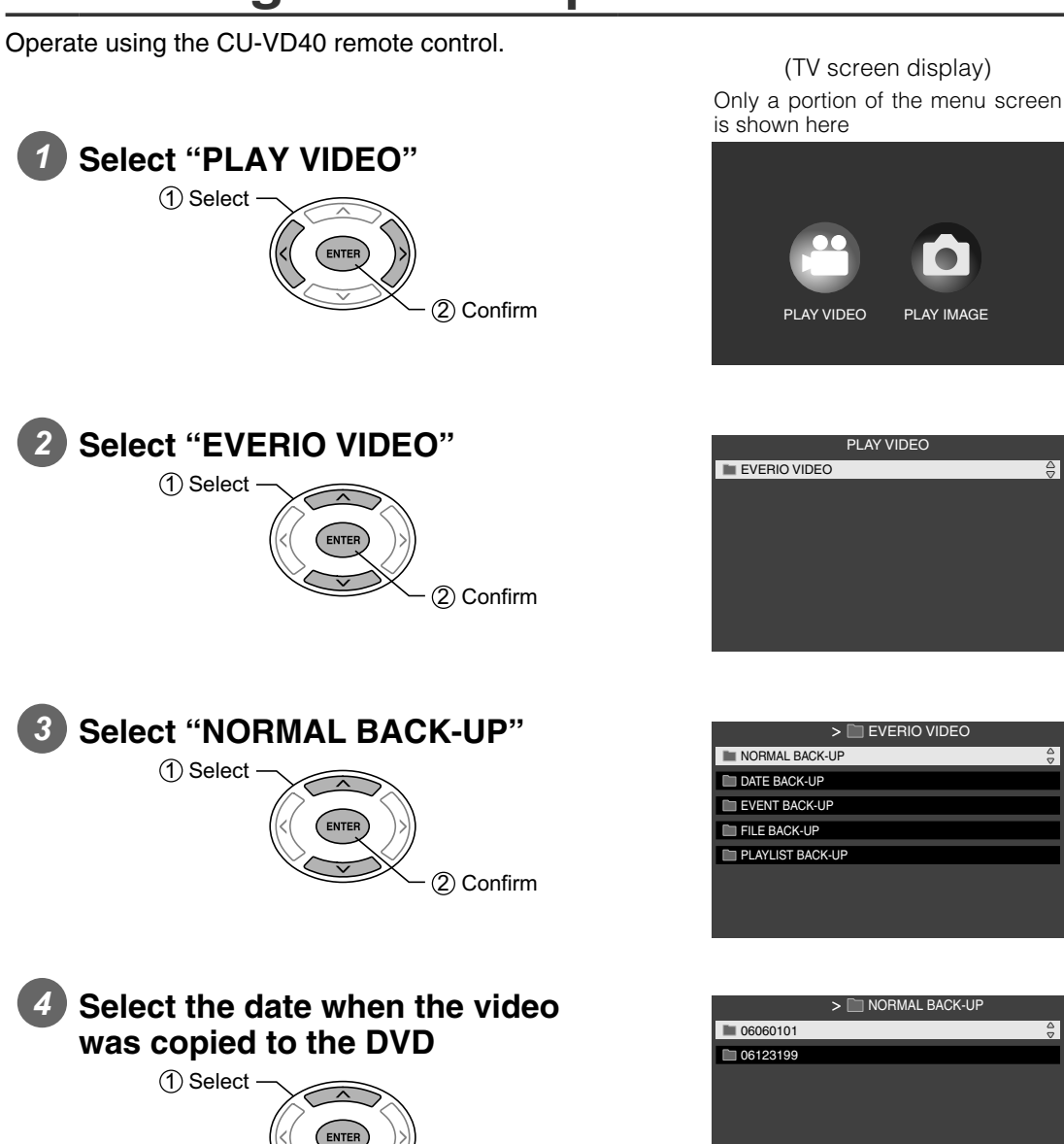

(2) Confirm

(2) Confirm

Select the folder to be played

starting from the selected file.

1) Select -

• The files in the folder will be played sequentially

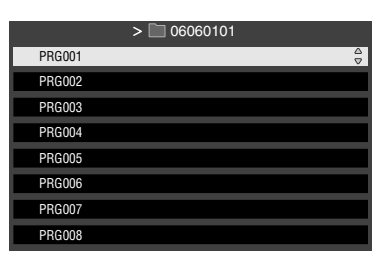